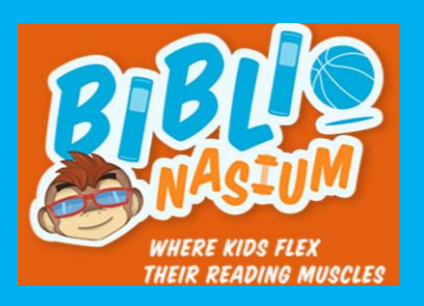

## How to use Biblionasium

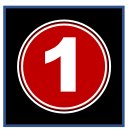

Log into the student portal and then click Media Catalog.

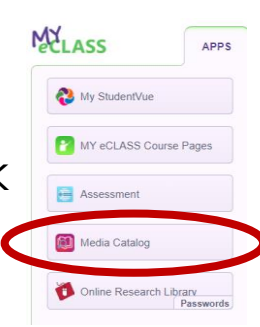

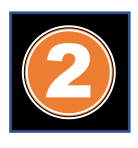

Click login to sync the student portal and the media catalog. In the temporary view click More→Biblionasium. After mid September click the 🚍 and then Biblionasium.

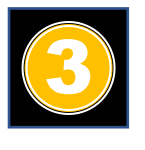

Click My Books and search for books.

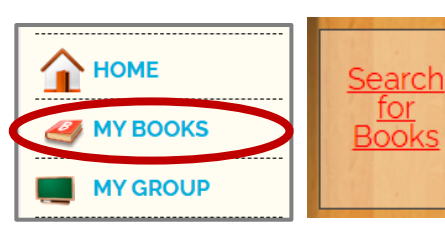

Type in the title of the book you are reading, add the book to your shelf, and then click I am reading it.

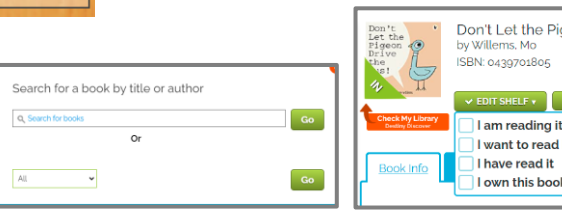

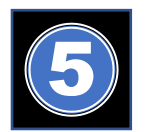

After you finish the book, click Reading  $Log \rightarrow Add$  to my reading log

Select a book from your shelf  $\rightarrow$  I finished the book  $\rightarrow$  Select a challenge  $\rightarrow$  Save

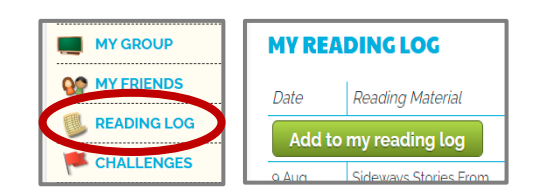

| Date                              | What I read                                 |   | # pages | # minutes |
|-----------------------------------|---------------------------------------------|---|---------|-----------|
| 08/09/2021                        | Goldilocks And The Three Bears              | ~ |         |           |
|                                   | or                                          |   |         |           |
|                                   | Select Other Reading Material               | * |         |           |
| Comments - Th                     | ings to write about, Things to think about  |   |         |           |
| Any interesting<br>Did you meet a | event happen?<br>ny interesting characters? |   |         |           |
| l finishe                         | d this book                                 |   |         |           |
|                                   |                                             |   |         |           |
| Save Ca                           | ncel                                        |   |         |           |

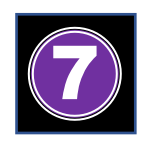

You can check the status of the challenge by clicking Challenges.

| Tutorial for Gwin Oaks Students and Parent                   | s |
|--------------------------------------------------------------|---|
| Suggested by: Sharon Amolo                                   |   |
| Deadline: There is no End-Date for this challenge            |   |
| Tutorial for Gwin Oaks Students and Parents<br>Your Progress |   |
|                                                              |   |
| 1 out 3 books is finished.                                   |   |